#### ผลงานแนวปฏิบัติที่ดี

ี ชื่อผลงาน : .....ระบบลงทะเบียนเข้าร่วมโครงการออนไลน์...ฝ่ายประกันคุณภาพและมาตรฐานการศึกษา... ชื่อเจ้าของผลงาน/ชื่อกลุ่ม : .....นายทวีรัตน์ แดงงาม......

สังกัดหน่วยงาน/คณะ : .......ฝ่ายประกันคุณภาพและมาตรฐานการศึกษา สำนักส่งเสริมวิชาการและงาน ทะเบียน ศูนย์กลางมหาวิทยาลัยเทคโนโลยีราชมงคลอีสาน......

ที่อยู่....๗๔๔ ถนนสุรนารายณ์ ตำบลในเมือง อำเภอเมือง จังหวัดนครราชสีมา ๓๐๐๐๐......

โทรศัพท์..๐๔๔-๒๓๓๐๐๐ ต่อ ๒๗๔๐ , ๒๗๙๙...โทรสาร....๐๔๔-๒๓๓๐๖๘...มือถือ...๐๙๔-๒๖๙๑๕๑๕ , ๐๘๗-๙๖๖๙๔๖๑.

#### หลักการและเหตุผลในการสร้างผลงาน :

ฝ่ายประกันคุณภาพและมาตรฐานการศึกษา สำนักส่งเสริมวิชาการและงานทะเบียน เป็นหน่วยงาน กลางของมหาวิทยาลัยเทคโนโลยีราชมงคลอีสาน ซึ่งมีพันธกิจในการตอบสนองนโยบายของมหาวิทยาลัยฯ ด้านการประกันคุณภาพการศึกษา ประกอบด้วย งานพัฒนาระบบบริหารคุณภาพตามมาตรฐาน ISO ๙๐๐๑ : ๒๐๐๘ งานประกันคุณภาพการศึกษาภายในและภายนอก งานกิจกรรม ๕ส งานการจัดการความรู้ (KM) เพื่อเป็นการตอบสนองนโยบายดังกล่าวให้ครบถ้วน ในแต่ละปี ฝ่ายประกันคุณภาพและมาตรฐานการศึกษา ซึ่งมีแผนการดำเนินโครงการ ไม่ต่ำกว่า ๒๐ โครงการต่อปี และจากการจัดโครงการในแต่ละครั้ง พบว่า จะมี แบบตอบรับเข้าร่วมประชุมซึ่งจะใช้กระดาษเป็นจำนวนมาก ฝ่ายประกันคุณภาพและมาตรฐานการศึกษา จึง ได้พัฒนาระบบลงทะเบียนเข้าร่วมโครงการออนไลน์ชื้น เพื่อให้ลดจำนวนการใช้กระดาษให้น้อยลง ลด ความผิดพลาดในการพิมพ์ชื่อ ตำแหน่ง และสังกัดของผู้เข้าร่วมโครงการในขั้นตอนการจัดทำคำสั่ง อีกทั้งยัง เพิ่มความสะดวก และรวดเร็วในการตอบรับเข้าร่วมโครงการอีกด้วย

### ้วิธีการดำเนินงาน/ขั้นตอนการทำงาน :

๑. วิเคราะห์ระบบสารสนเทศด้านการจัดการความรู้ "ระบบลงทะเบียนเข้าร่วมโครงการออนไลน์"
๒. ดำเนินการพัฒนาระบบ "ระบบลงทะเบียนเข้าร่วมโครงการออนไลน์"

- สร้าง Flow chart เพื่อให้เห็นขอบเขตของงาน
- ออกแบบฐานข้อมูล โดยต้องคำนึงถึงความต้องการของผู้ใช้เป็นสำคัญว่าต้องการข้อมูลใดบ้าง และมีข้อมูลด้านใดบ้างที่เกี่ยวข้อง
- วิเคราะห์ถึงเครื่องมือที่จะใช้ในการพัฒนาระบบให้เหมาะสม อย่างเช่น ใช้ภาษา PHP, JAVA Script, MySQL, HTML และ CS โดยใช้โปรแกรม Adobe Dreamweaver CS ในการ พัฒนา

- ดำเนินการพัฒนาระบบโดยจะเริ่มพัฒนาระบบตามขั้นตอนที่ได้เขียน Flow chart ไว้แล้ว เบื้องต้น
- ดำเนินการออกแบบรูปแบบของระบบ (template) โดยใช้โปรแกรมออกแบบตามแล้วแต่ ผู้ออกแบบถนัด เช่น Photoshop CS และ Illustrator CS
- ดำเนินการเขียนโปรแกรม
- ๓. ทดลองระบบและแก้ไขในส่วนที่ยังไม่สมบูรณ์

๙. ทดลองใช้ระบบจริงโดย แจ้งให้หน่วยงานส่งแบบตอบรับเข้าร่วมโครงการผ่านระบบลงทะเบียนเข้า
 ร่วมโครงการออนไลน์ โดยระบุในหนังสือเชิญเข้าร่วมโครงการ

 ๕. สำรวจและติดตามผลการทำงานของระบบ จากการตอบแบบสอบถาม หรือ การใช้งานของ ผู้ใช้งาน

- ๖. แก้ไขและพัฒนาระบบตามปัญหาและข้อเสนอแนะที่พบ
- ๗. ติดตามผลการทำงานของระบบ โดยใช้แบบประเมินความพึงพอใจ
- สรุป แก้ไขและพัฒนาระบบอย่างต่อเนื่อง

### ผลสำเร็จของงาน :

ผลสำเร็จของงาน คือ ได้ระบบลงทะเบียนเข้าร่วมโครงการออนไลน์ ที่ช่วยลดปริมาณการใช้กระดาษให้ น้อยลง รายชี่ ตำแหน่ง สังกัด หรือข้อมูลอื่นๆ ของผู้เข้าร่วมโครงการถูกต้อง ครบถ้วน อำนวยความสะดวก และรวดเร็วให้กับผู้เข้าร่วมโครงการ

**เอกสารประกอบผลงาน (ถ้ามี)** รูปเล่มผลงาน ภาพถ่าย VDO อื่น ๆ (แนบท้ายแบบฟอร์มการสมัคร) คู่มือการใช้งานระบบลงเบียนเข้าร่วมโครงการออนไลน์

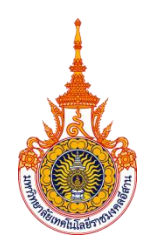

# คู่มือ "การใช้ระบบลงทะเบียนเข้าร่วม

# โครงการออนไลน์"

## ฝ่ายประกันคุณภาพและมาตรฐานการศึกษา

| 🔘 ระบบลงพระเบิ้งนเข้ารั                                                                                 | อน โครงการขอนไลน์<br>ฟังงชารถันคุณภาพและมาตรฐานการศึกษา                                                                                   |
|----------------------------------------------------------------------------------------------------|----------------------------------------------------------------------------------------------------|
| รายแลงคะเพิ่มแรกรับและการรายนัลน์<br>เพิ่มข้ารับแลงแรกรายเรื่อง<br>เพิ่มข้ารับและการการการราย           | อาการการการการการการการการการการการการการ                                                                                                 |
| วิมโซต์ หนัวแรก เพิ่มผู้เข้ารวมโครงการ ดูรวมชื่อผู้เข้าร่วมโครงการ สำหรับ Admin                         | ingine would substitutioner and the second statement in the second statement admin. Les                                                   |
| * * * สามารถรายสารใช้ไปหมาย ในการและดี (Perma และ Dates เมาใน เป็นการและเป็นแต่งรายโลงการได้และดี * * * | Tersen is -reproductionaries • dang                                                                                                    |
| - เพิ่มผู้เข้ารมโดงการ                                                                                  | สารออสสมบัญชาริมาการเอ 350 4001 - 3558 สำหรับผู้สำหา<br>โปรงให้ 1.0 สินสาราชิส 5357<br>รับส์เออสสม และ รางสาราชสมบัติส์ ลุลมังส์          |
| * Tesensi -resussentesons- *                                                                            |                                                                                                    |
|                                                                                                    | ล่าดับ ชื่อ-สกุล ตำแหน่ง วิทยาเชต หน่วยงาน โมชร                                                                                           |
| "Ba-anga ⊸ahatmati- •                                                                                   | 1 นาลสมอุกาส์ กุลหัสประมาณ หัวหน่าส่านีกงามคณมส์ สุนปกลาง คณมสิลประมาณออกมาม 059-<br>อุตสาหกรรม 624-30                                    |
| * of traversize                                                                                         | 2 นายสุรพล สนอสุดร รองคณยดีปายพัฒนานักศึกษา ศูนย์กลาง คณรศิลปกรรมณาบอกแบบ 059-<br>ว                                                       |
| * เมอร์โบรฟ้าย/                                                                                         | 3 นายนิคม กุบแก้ว รองคณะดีฝายวินาการและวิจัย สูนย์กลาง คณะสื่อปกรรมและออกแบบ 059-<br>อุดสาหกรรม 847-84                                    |
|                                                                                                    | 4 นางอุดหวัดน์ ตรีมงคล รองคณบติปายบริหาร ศูนย์หลาง อุดสาหกรรมและออกแบบ 056-<br>อุดสาหกรรม 845-83                                          |
| * ใหมาเปอง — กรุมานโอกใหมาเมตรเอกร่าน                                                                   | 5 นายระชาวิธ จุลสุดหม่อี รองคณะที่สำระมงหนองรับระทีม สูนอักลาง คณะที่สนทรรมและออกแบบ 011-<br>คณะกามการที่กะนา สูนอักลาง อุดสาหกรรม 372-52 |
| <ul> <li></li></ul>                                                                                     | 6 เหติธิตบิย สายเนื้อ คณบติดอย่างกรรม<br>ออกแบบอุดสาพกรรม ซุษย์กลาง อุดสาพกรรม 123-41                                                     |
|                                                                                                    | 7 นางสุรีย์ ถิ่นสูงเลิ่ม ทั้งหน้าส่านักงานคณมดี สุนย์กลาง คือปราสาสตร์และ 4007                                                            |
| efaziaya ansão.                                                                                         | 8 นายแรงค์ จอมโคกกรวด รองคณมดีฝ่ายหัฒนานักศึกษา ศูนย์กลาง สอบไทยาศาสตร์และ<br>4004                                                        |
| " กุณากรอกรไอนูลไปย์อานด้วน                                                                             | 9 นายแอกปัย แช่นี้อ รองคณะมีผู้ประเทศนองว่าอยัก สูนย์กลาง สะมาวิทยาศาสตร์และ 4002<br>คุณภาพการศึกษา สูนย์กลาง สืบสุทาศศ                   |
| หากมีข่อสงสัย ติดต่อได้ที่                                                                              | 10 เหตวิตขากร ถึงประเสริฐ รองคณะดีป่ายวิชาการและวิจัย สูนยักลาง คณะวิทยาศาสตร์และ 4003                                                    |
| ตาอบระกษองการและมาตรฐานการครพา สามารสงเสรมวยาการและงานกะบบรน<br>สูบปกลายเพาวิทยาลับเทคโนโลยีราชมดลมีสาน | 4110006/10110134.866.; 4110006/1 : 4.66/1 : [1] [2] [3] [4]                                                                               |
| 744 สนหสุรบาราชณ์ ค.โนเมือง ล.เมือง จ.นตชาชส์มา 30000                                                   | สารเราะผู้เปรียรวงที่สารเสรียง                                                                                                    |
| Turs, 044-233000 nia 2799                                                                               | 100                                                                                                    |
|                                                                                                    | - Charlen -                                                                                                    |
| 1521.152152                                                                                             | The Interior in                                                                                                    |
| and the second state of the second state                                                                | and a grad to the the state of the that I                                                                                                 |
|                                                                                                    |                                                                                                    |
|                                                                                                    |                                                                                                    |
|                                                                                                    |                                                                                                    |
|                                                                                                    |                                                                                                    |
|                                                                                                    |                                                                                                    |

ฝ่ายประกันคุณภาพและมาตรฐานการศึกษา สำนักส่งเสริมวิชาการและงานทะเบียน ศูนย์กลางมหาวิทยาลัยเทคโนโลยีราชมงคลอีสาน

## บทที่ 1 บทนำ

ระบบลงทะเบียนเข้าร่วมโครงการ เป็นระบบที่มีการพัฒนาขึ้นมาเพื่อช่วยอำนวยความสะดวก สบาย ให้แก่ผู้ใช้งาน ซึ่งก็คือ ผู้ที่ต้องเข้าร่วมโครงการ ที่ทางฝ่ายประกันคุณภาพและมาตรฐานการศึกษาเป็น ผู้รับผิดชอบ โดยระบบลงทะเบียนเข้าร่วมโครงการออนไลน์ ฝ่ายประกันคุณภาพฯ นี้ มีกระบวนการทำงาน หลักๆ อยู่ สองส่วน คือ ส่วนสำหรับผู้ใช้ และส่วนสำหรับผู้ดูแลระบบ (Admin)

สำหรับผู้ใช้งาน มีกระบวนการทำงาน 2 ขั้นตอน คือ

- 1. เพิ่มรายชื่อผู้เข้าร่วมโครงการ
- 2. ดูรายชื่อผู้เข้าร่วมโครงการ

สำหรับผู้ดูแลระบบ มีกระบวนการทำงาน 4 ขั้นขั้นตอน

- 1. เพิ่มรายชื่อผู้เข้าร่วมโครงการ
- 2. ดูรายชื่อผู้เข้าร่วมโครงการ
- 3. เพิ่มโครงการ
- 4. รายการโครงการ

## บทที่ 2 วิธีการใช้งานระบบ สำหรับผู้ใช้งาน

1. การเข้าสู่ระบบ "ลงทะเบียนเข้าร่วมโครงการออนไลน์ ฝ่ายประกันคุณภาพและมาตรฐาน การศึกษา" สามารถเข้าได้ที่เว็บไซต์ ประกันคุณภาพและมาตรฐานการศึกษา ได้ที่ <u>www.qa.rmuti.ac.th</u> และเข้าไปยังเมนู ระบบ "ลงทะเบียนเข้าร่วมโครงการออนไลน์ ฝ่ายประกันคุณภาพและมาตรฐานการศึกษา" หรือสามารถเข้าได้โดยตรงที่ <u>http://www.qa.rmuti.ac.th/register/indexForm.php</u>

1.1 เข้าสู่หน้าแรก ของเว็บไซต์ <u>www.qa.rmuti.ac.th</u> จากนั้นคลิก "เข้าสู่เว็บไซต์"

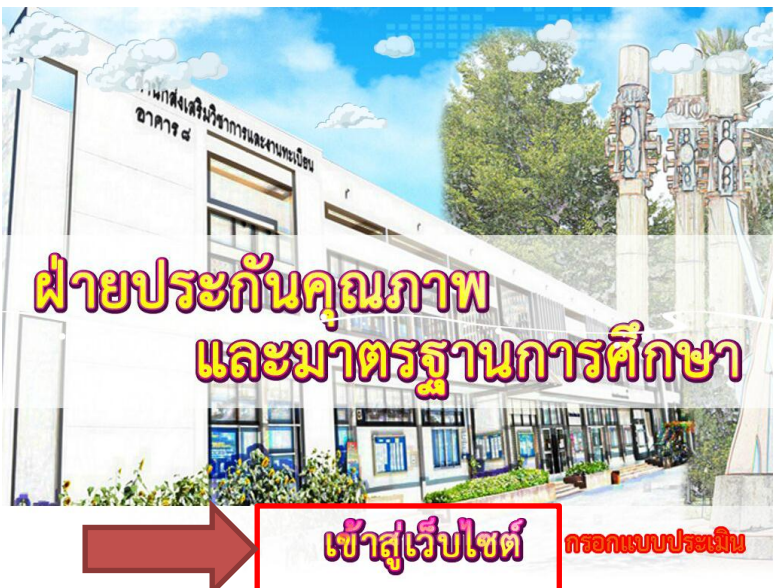

1.2 เมื่อเข้าสู่หน้าหลักของเว็บไซต์ ฝ่ายประกันคุณภาพและมาตรฐานการศึกษา แล้วนั้น ให้

ไปยังเมนูรูปภาพ "ระบบลงทะเบียนเข้าร่วมโครงการออนไลน์"

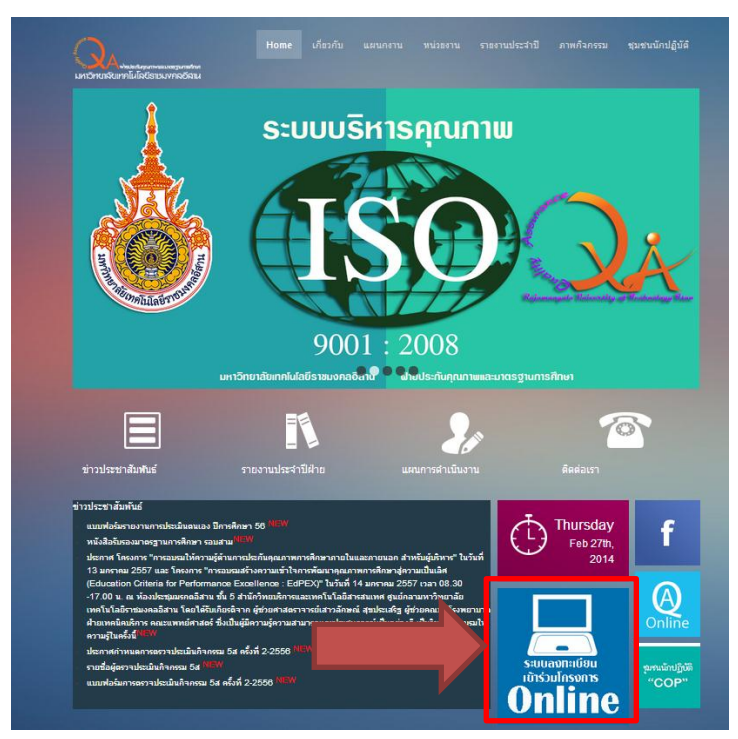

1.3 จากนั้น ระบบจะนำท่านไปยังหน้าแรกของระบบลงทะเบียนเข้าร่วมโครงการออนไลน์
 โดย ระบบจะมี popup แจ้งเตือน ให้เข้าใช้ระบบลงทะเบียนเข้าร่วมโครงการผ่าน โปรแกรมเว็บเบราเซอร์
 Chrome และ Firefox เท่านั้น มิเช่นนั้นการลงทะเบียนจะไม่สมบูรณ์

| หน้าเว็บที่ www.qa.rmuti.ac.th แจ้งว่า:                                           | × |
|-----------------------------------------------------------------------------------|---|
| กรุณาลงชื่อเข้าร่วมโครงการผ่าน โปรแกรมเว็บเบราเชอร์ Chrom<br>และ Firefox เท่านั้น | e |
| ตกรง                                                                              |   |
|                                                                                   |   |

1.4 หน้าแรก ของระบบเข้าร่วมโครงการซึ่งจะเป็นหน้าของการเพิ่มรายชื่อผู้เข้าร่วมโครงการ นั่นเอง

| * * ดำแนะนำ กรุณาไข้ไปหมกรมเว็บเบราเซอร์ Chrome และ Frefox เท่านั้น เพื่อการลงทะเบียนเข้ารรมโครงการที่สมบูรณ์ * * *<br> - เพิ่มผู้เข้าร่วมโครงการ |  |
|----------------------------------------------------------------------------------------------------|--|
| "โครงการกรุณาเลือกโครงการ •                                                                                                    |  |
| ≭ชื่อ-สกุล –คำนำหน้า⊷ •                                                                                                    |  |
| * ต่านหน่ง                                                                                                    |  |
| * เบอร์โทรศัพท์                                                                                                    |  |
| = วิทยาเซต กรุณาเลือกวิทยาเขตของท่าน 🔻                                                                                                    |  |
| * หนัวยงาน กรุณาเลือกหน่วยงานของท่าน 🔻                                                                                                    |  |
| เพิ่มข้อมูล ยกเล็ก                                                                                                    |  |
| * กรุณากรอกข้อมูลให้ครบถ้วน                                                                                                    |  |

2. วิธีการเพิ่มรายชื่อผู้เข้าร่วมโครงการ สามารถเลือกได้ ทั้งเมนู หน้าแรก และ เพิ่มผู้เข้าร่วม
 โครงการ โดยรายละเอียดในการเพิ่มข้อมูล จะมีข้อมูลหลักๆ ที่ต้องการให้ท่านเพิ่ม ดังนี้

- A. เลือกโครงการที่จะเข้าร่วมโครงการ โดยสามารถเลือกจากรายการได้เลย
- B. เพิ่ม คำนำหน้า ชื่อ สกุล
- C. เพิ่มตำแหน่ง (ควรที่จะพิมพ์ชื่อตำแหน่งเต็ม เพื่อที่จะง่ายและสะดวกต่อการจัดทำ เอกสาร)
- D. เบอร์โทรศัพท์ สามารถกรอกได้ทั้งเบอร์มือถือ หรือเบอร์โทรภายในหน่วยงาน (แต่ แนะนำให้ กรอกเป็นเบอร์โทรศัพท์มือถือ เพื่อง่ายและสะดวกในการติดต่อสอบถาม ผู้เข้าร่วมได้โดยตรง)
- E. เลือกวิทยาเขตที่ท่านสังกัดอยู่ ซึ่งจะแสดงในรายการรายชื่อของวิทยาเขตอยู่แล้ว
- F. เลือกหน่วยงานที่สังกัดอยู่ เมื่อได้ทำการเลือกวิทยาเขตของท่านแล้ว ในช่องรายการ ของหน่วยงานจะแสดงเฉพาะหน่วยงานของวิทยากรเขตนั้นๆ
- G. เมื่อดำเนินการเพิ่มรายละเอียดต่างๆเสร็จและครบถ้วนสมบูรณ์แล้ว ให้ดำเนินการ
   คลิกที่ ปุ่มเพิ่มข้อมูล ได้เลย หากท่านกรอกข้อมูล ไม่ครบทุกช่องที่ระบบต้องการ
   ระบบจะแจ้งให้ท่าน เพิ่มข้อมูลที่ท่านยังไม่ได้เพิ่ม
- H. หากต้องการยกเลิก สามารถกดปุ่ม **ยกเลิก** ได้

| ***#<br>[19 | แนะนำ กรุณาใช้ไปรแกรมเว็บเบราเซอร์ Chrome และ Frefox เท่านั้น เพื่อการองทะเบียนเข้าร่วมโครงการที่สมบูรณ์ * * *<br>สมผู้เข้าร่วมโครงการ |
|-------------|----------------------------------------------------------------------------------------------------|
|             | 🗎 = โครงการกรุณาเลือกโครงการ 🔻                                                                                                    |
|             | 🔒 *ชื่อ-สกุลสำน้าหน้า- *                                                                                                    |
|             | C * strunio                                                                                                    |
|             | เมอร์โทรศัพท์                                                                                                    |
|             | 🗧 * วิทยาเขต กรุณาเลือกวิทยาเขตของท่าน 🔹                                                                                               |
|             | 두 * หน่วยงาน กรุณาเลือกหน่วยงานของท่าน 🔹                                                                                               |
|             | G เช่มข่อมูล ยกเล็ก H                                                                                                    |
| * ,         | ารุณากรอกข้อมูลให้ครบถ้วน                                                                                                    |

 3. วิธีการตรวจสอบรายชื่อผู้เข้าร่วมโครงการ ว่ามีใครเข้าร่วมโครงการแล้วบ้าง และจำนวนผู้เข้าร่วม มีจำนวนเท่าไร ครบตามกำหนดที่ ทางโครงการกำหนดไว้หรือยัง โดยมีขั้นตอนการทำงานดังนี้

3.1 เลือก เมนู ดูรายชื่อผู้เข้าร่วมโครงการ จากนั้น เลือกโครงการที่ต้องการดูรายชื่อผู้เข้าร่วม โครงการ โดยสามารถเลือกในรายการที่แสดงได้ ซึ่งรายการที่แสดงจะแสดงเฉพาะรายการโครงการที่กำลังจะ จัดขึ้นเท่านั้น

3.2 เมื่อเลือก รายการโครงการที่ต้องการดูรายชื่อ แล้วให้กดที่ปุ่ม **เรียกดู** 

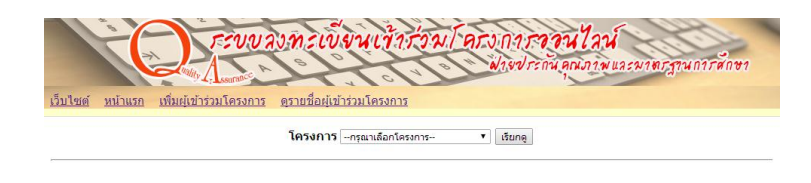

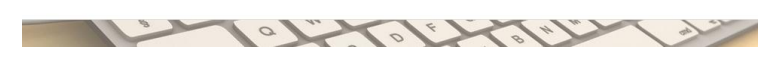

3.3 เมื่อเลือกรายการโครงการที่ต้องการจะดูรายชื่อได้แล้ว จะแสดงรายละเอียดดังตัวอย่าง

ดังรูป

| การอบรมหลักสูตรข้อกำหนด ISO 9001 : 2008 สำหรับผู้บฏิบัติงาน<br>———————————————————————————————————— |                             |                                |                       |                                    |                 |  |  |  |  |
|----------------------------------------------------------------------------------------------------|-----------------------------|--------------------------------|-----------------------|------------------------------------|-----------------|--|--|--|--|
| ลำดับ                                                                                               | ชื่อ - สกุล                 | ตำแหน่ง                        | วิทยาเขต              | หน่วยงาน                           | เบอร์โทร        |  |  |  |  |
| 1                                                                                                   | นางสาวพรรณนิภา เปียจันทึก   | นักวิชาการศึกษา                | ศูนย์กลาง             | คณะศิลปกรรมและออกแบบ<br>อุตสาหกรรม | 085-097-<br>683 |  |  |  |  |
| 2                                                                                                   | นางสาวปวีณา ปัตคุณ          | เจ้าหน้าที่บริหารงาน<br>ทั่วไป | <del>ต</del> ุนย์กลาง | คณะศิลปกรรมและออกแบบ<br>อุตสาหกรรม | 086-262-<br>299 |  |  |  |  |
| 3                                                                                                   | นางสาวชณาพร ม่วงเอี่ยม      | นักวิชาการศึกษา                | ศูนย์กลาง             | คณะศิลปกรรมและออกแบบ<br>อดสาหกรรม  | 088-136-<br>693 |  |  |  |  |
| 4                                                                                                   | นางสาวกุสุมาวดี คงฤทธิ์     | หัวหน้าฝ่ายวิชาการและ<br>วิจัย | ศูนย์กลาง             | คณะศิลปกรรมและออกแบบ<br>อุตสาหกรรม | 088-378-<br>959 |  |  |  |  |
| 5                                                                                                   | นางเปรมยุดี ตั้งชูวงษ์      | นักวิชาการคอมพิวเตอร์          | <del>ต</del> ุนย์กลาง | คณะศิลปกรรมและออกแบบ<br>อดสาหกรรม  | 086-719-<br>468 |  |  |  |  |
| 6                                                                                                   | นางสาววันวิสาข์ ฉ่องสูงเนิน | นักวิชาการศึกษา                | ศูนย์กลาง             | คณะศิลปกรรมและออกแบบ<br>อุตสาหกรรม | 080-739-<br>603 |  |  |  |  |
| 7                                                                                                   | นางสาวกนกอร จี้พันดุง       | เจ้าหน้าที่บริหารงานทั้ว<br>ไป | ศูนย์กลาง             | คณะวิทยาศาสตร์และศิลปศาสตร์        | 4332            |  |  |  |  |
| 8                                                                                                   | นางสาวศิรินทรา อินทร์ปรุง   | เจ้าหน้าที่บริหารงานทั้ว<br>ไป | ศูนย์กลาง             | คณะวิทยาศาสตร์และศิลปศาสตร์        | 4002            |  |  |  |  |
| 9                                                                                                   | นางสาวศศึกาญจน์ สายพิบูลย์  | เจ้าหน้าที่บริหารงานทั้ว<br>ไป | ศูนย์กลาง             | คณะวิทยาศาสตร์และศิลปศาสตร์        | 4223            |  |  |  |  |
| 10                                                                                                  | นางสาวกานดา ถึกพะเนาว์      | เจ้าหน้าที่บริหารงานทั้ว<br>ไป | ศูนย์กลาง             | คณะวิทยาศาสตร์และศิลปศาสตร์        | 4335            |  |  |  |  |

สานวนผู้เข้าร่วมโครงการทั้ง ไม่เกิน 70 คน

## บทที่ 3 วิธีการใช้งานระบบ สำหรับผู้ดูแลระบบ (Admin)

1. การเข้าสู่ระบบ ในส่วนของผู้ดูแลระบบ ผู้ดูแลระบบต้องเข้าสู่ระบบโดย ต้องกรอก ชื่อผู้ใช้

(Username) และ รหัสผ่านของผู้ดูแลระบบ (Password) ดังรูป

| อาการของกระเบื่องนเข้าร่วมโลร<br>การของกระเบื่องนเข้าร่วมโลร | บก <b>ารรอบไวน์</b><br>ฟาษประกันอุณภาพและมายรฐานการศึกษา |
|--------------------------------------------------------------|----------------------------------------------------------|
| <u>เว็บไซต์ หน้าแรก</u>                                      |                                                          |
| Login                                                        |                                                          |
| Username admin                                               |                                                          |
| Password                                                     |                                                          |
| Login                                                        |                                                          |
|                                                              |                                                          |
|                                                              |                                                          |
|                                                              |                                                          |
|                                                              |                                                          |
|                                                              |                                                          |
|                                                              |                                                          |
|                                                              |                                                          |

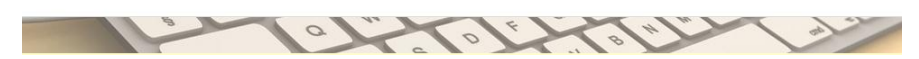

 2. เมื่อผู้ดูแลระบบได้ทำการเข้าสู่ระบบเรียบร้อยแล้ว ผู้ดูแลระบบจะพบกับหน้าแรกของระบบคือ หน้าของการดูรายชื่อผู้เข้าร่วมโครงการ โดยที่ขั้นตอนการทำงานก็เหมือนกันกับส่วนของผู้ใช้ระบบ ต่างกัน ตรงที่ผู้ดูแลระบบสามารถเรียกรายการโครงการดู ได้ทุกโครงการ ทั้งที่ได้ดำเนินการจัดไปแล้ว หรือกำลังจะ ดำเนินการอยู่ก็ตาม และสามารถพิมพ์เอกสารได้

| เร็บใชด หน้าแรก เพิ่มผ่นว่าร่วมโครงการ ดรายชื่อผ่นว่าร่ว | นเว้ากร่วมโครงการกันที่มี<br>พังชุงรรกันตุณภาพและพาตรฐานการศึกษา<br>มโครงการ เพิ่มโครงการ admin Logout                                                                                                    |
|----------------------------------------------------------|----------------------------------------------------------------------------------------------------|
| <b>โครงการ</b><br>จำนวน                                  | กรุณาเดือกโดรงการ- ▼ เรียกดูกรุณาเดือกโดรงการ- ▼ เรียกดูกรุณาเดือกโดรงการ- ↓ (หรืองาาร อบระเว็บต่อวบรู้สำนากรริดการอาบบุรี (Knowledge Management : KM) โดรงการกระบุรมเพื่อปฏิบัติการ โครงการกระบุรมเพื่อปฏิบัติการ โครงการกระบุรมเพื่อปฏิบัติการ โครงการกระบุรมเที่ยางบรู้สำนากรริดการการที่การา มหาวิชยาลัยเทตโนโตรีราชมอดอธัสาน โครงการกระบุรมเที่ยางบรู้สำนารประกันอุณาพการศึกษา มหาวิชยาลัยเทตโนโตรีราชมอดอธัสาน โครงการกระบุรมเที่ยางบรู้สำนารประกันอุณาพการศึกษา มหาวิชยาลัยเทตโนโตรีราชมอดอธัสาน โครงการกระบุรมเที่ยางบรู้สำนารประกันอุณาพการศึกษา มหาวิชยาลัยเทตโนโตรีราชมอดอธัสาน โครงการกระบุรมเชื่าเดือกรรมดนางการศึกษา มนั้นไม่แด้ศ (EdPEX) มหาวิทยาลัยเทตโนโตยีราชมอดอธีสาน |
|                                                          | การอบรมหลักสูตรมือกำหนด ISO 9001 : 2008 สำหรับผู้บฏิบัติงาน                                                                                                    |
|                                                          |                                                                                                    |

| การอบ       | โครงการกรณาเลือกโครงการ<br>เรมหลักสูตรข้อกำหนด ISO 9001 : 2008 ส่<br>ในวันที่ 17-18 กุมภาพันธ์ 2557<br>วับศิตชอบโดย : นางสาวมนต์ธิณี ดุลย่ | <ul> <li>เรียกดู</li> <li>ไหรับผู้บริหาร<br/>มีเกรี</li> </ul>                                                                                                    | ]                                                                                                    |                                                                                                    |
|-------------|----------------------------------------------------------------------------------------------------|----------------------------------------------------------------------------------------------------|----------------------------------------------------------------------------------------------------|----------------------------------------------------------------------------------------------------|
| การอบ       | เรมหลักสูตรข้อกำหนด ISO 9001 : 2008 ส่<br>ในวันที่ 17-18 กุมภาพันธ์ 2557<br>รับผิดชอบโดย : นางสาวมนต์ธิณี ดุลย่                            | ข่าหรับผู้บริหาร<br>มีเภรี                                                                                                    |                                                                                                    |                                                                                                    |
|             |                                                                                                    |                                                                                                    |                                                                                                    |                                                                                                    |
| วื่อ - สกุล | ดำแหน่ง                                                                                                    | วิทยาเขต                                                                                                    | หน่วยงาน                                                                                                    | เบอร์<br>โทร                                                                                                    |
| กุลจรัสเวช  | หัวหน้าสำนักงานคณบดี                                                                                                    | ศูนย์กลาง                                                                                                    | คณะศิลปกรรมและออกแบบ<br>อุตสาหกรรม                                                                                                    | 089-<br>624-205                                                                                                    |
| เะสุดร      | รองคณบดีฝ่ายพัฒนานักศึกษา                                                                                                    | ศูนย์กลาง                                                                                                    | คณะศิลปกรรมและออกแบบ<br>อุตสาหกรรม                                                                                                    | 089-<br>722-291                                                                                                    |
| เก้ว        | รองคณบดีฝ่ายวิชาการและวิจัย                                                                                                    | ศูนย์กลาง                                                                                                    | คณะศิลปกรรมและออกแบบ<br>อุตสาหกรรม                                                                                                    | 089-<br>847-843                                                                                                    |
| ศรีมงคล     | รองคณบดีฝ่ายบริหาร                                                                                                    | ศูนย์กลาง                                                                                                    | คณะศิลปกรรมและออกแบบ<br>อุตสาหกรรม                                                                                                    | 086-<br>845-832                                                                                                    |
| ลสุดนธ์     | รองคณบดีฝ่ายแผนและประกัน<br>คุณภาพการศึกษา                                                                                                 | ศูนย์กลาง                                                                                                    | คณะศิลปกรรมและออกแบบ<br>อุตสาหกรรม                                                                                                    | 081-<br>372-528                                                                                                    |
| ยเชื้อ      | คณบดีคณะศิลปกรรมและ<br>ออกแบบอุตสาหกรรม                                                                                                    | ศูนย์กลาง                                                                                                    | คณะศิลปกรรมและออกแบบ<br>อุตสาหกรรม                                                                                                    | 093-<br>323-417                                                                                                    |
| งเนิน       | ห้วหน้าสำนักงานคณบดี                                                                                                    | ศูนย์กลาง                                                                                                    | คณะวิทยาศาสตร์และ<br>ศิลปศาสตร์                                                                                                    | 4007                                                                                                    |
| เมโคกกรวด   | รองคณบดีฝ่ายพัฒนานักศึกษา                                                                                                    | ศูนย์กลาง                                                                                                    | คณะวิทยาศาสตร์และ<br>ศิลปศาสตร์                                                                                                    | 4004                                                                                                    |
| บ่จึง       | รองคณบดีฝ่ายแผนและประกัน<br>คณภาพการศึกษา                                                                                                  | ศูนย์กลาง                                                                                                    | คณะวิทยาศาสตร์และ<br>ศิลปศาสตร์                                                                                                    | 4002                                                                                                    |
|             |                                                                                                    |                                                                                                    |                                                                                                    |                                                                                                    |
|             | กุลจรัสเวข<br>หรืองคล<br>ศรีมงคล<br>องศุณธ์<br>ยเนื้อ<br>งเนิน<br>มมโคกกรวด                                                                | าคารัสเวช หัวหน้าสำนักงานคณบดี<br>รองคณบดีผ่ายบริพาร<br>รองคณบดีผ่ายบริพาร<br>รองคณบดีผ่ายบริหาร<br>รองคณบดีผ่ายบริหาร<br>รองคณบดีผ่ายบริหาร<br>อสุดนย์<br>คุณภาพการศึกษา<br>ยเชื้อ คุณบดีความเละ<br>ออกแบบคุณสาหกรรม<br>เป็น หัวหน้าสำนักงานคณบดี<br>มนโคกกรวด รองคณบดีผ่ายเพิ่มนานักศึกษา | กุลารัสเวช หัวหน้าสำนักงานคณบดี ศุนย์กลาง<br>ะสุตร รองคณบดีฝ่ายว่าตนานักศึกษา ศุนย์กลาง<br>เก้ว รองคณบดีฝ่ายว่ายาการและวิจัย ศุนย์กลาง<br>ศรีมงคล รองคณบดีฝ่ายวัยาการและวิจัย ศุนย์กลาง<br>สุดคนธ์ รองคณบดีฝ่ายบนหนและประกัน ศุนย์กลาง<br>คณบดีคณะดีมกรรมและ ศุนย์กลาง<br>ออกแบบบอุตสามกรรม<br>งเน็น หัวหน้าสำนักงานคณบดี ศุนย์กลาง<br>มนโคกกรวด รองคณบดีฝ่ายพัฒนานักศึกษา ศุนย์กลาง | มา มาการรัสเรช หัวหน้าสำนักงานคณบดี ๆ นย์กลาง คณะคิลปกรรมและออกแบบ<br>อุตสาหกรรม<br>เรสุตร รองคณบดีฝ่ายว่าสามานักศึกษา ๆ นย์กลาง คณะศิลปกรรมและออกแบบ<br>อุตสาหกรรม<br>กำวิ รองคณบดีฝ่ายว่ามาการและวิจัย ๆ นย์กลาง คณะศิลปกรรมและออกแบบ<br>สุตร รองคณบดีฝ่ายว่ามาระ ๆ นย์กลาง คณะศิลปกรรมและออกแบบ<br>อุตสาหกรรม<br>สุตร รองคณบดีฝ่ายบริหาร ๆ นย์กลาง คณะศิลปกรรมและออกแบบ<br>อุตสาหกรรม<br>อุตสาหกรรม |

## ใบองชื่อผู้เข้าร่วมโครงการ การอบรมหลักสุดรช่อกำหนด ISO 9001 : 2008 สำหรับผู้บริหาร วันที่ 17-18 กุมภาพันธ์ 2557 เวลา 08:30 - 17.00 น.

| ล่าดับ | ชื่อ-สกุล                    | วิทยาเขต                                        | ตำแหน่ง                                                                   | เวลามา | ลงชื่อ | เวลากลับ | ลงชื่อ |
|--------|------------------------------|-------------------------------------------------|---------------------------------------------------------------------------|--------|--------|----------|--------|
| 1      | นายเมธา สุธีรโรจน์           | ศูนย์กลาง ส่านักส่งเสริมวิชาการและงานทะเบียน    | รองผู้อ่านวยการฝ่ายพัฒนาวิชาการและส่งเสริม<br>การศึกษา                    | 08.30  |        | 17.00    |        |
| 2      | นางสาวภัทรานุช บุญเรือง      | ศูนย์กลาง สำนักส่งเสริมวิชาการและงานทะเบียน     | หัวหน้าสำนักงานผู้อำนวยการ                                                | 08.30  |        | 17.00    |        |
| 3      | นายอภิชาต ดิรประเสริฐสิน     | ศูนย์กลาง สำนักวิทยบริการและเทคโนโลยีสารสนเทศ   | รองผู้อำนวยการฝ่ายบริหารงานทั่วไป                                         | 08.30  |        | 17.00    |        |
| 4      | นางวันวิสาข์ ยนด์พิมาย       | ศูนย์กลาง สำนักวิทยบริการและเทคโนโลยีสารสนเทศ   | หัวหน้าสำนักงานผู้อ่านวยการ                                               | 08.30  |        | 17.00    |        |
| 5      | นายสุเทพ ยนต์พิมาย           | ศูนย์กลาง ส่านักวิทยบริการและเทคโนโลยีสารสนเทศ  | รองผู้อำนวยการฝ่ายวิทยบริการ                                              | 08.30  |        | 17.00    |        |
| 6      | นายประกาย นาดี               | ศูนย์กลาง สำนักวิทยบริการและเทคโนโลยีสารสนเทศ   | รองผู้อำนวยการฝ่ายเทคโนโลยีสารสนเทศเพื่อ<br>งานวิชาการ                    | 08.30  |        | 17.00    |        |
| 7      | ผศ.ธัญภัค สังฆมานนท์         | ศูนย์กลาง สำนักวิทยบริการและเทคโนโลยีสารสนเทศ   | ผู้อำนวยการสำนักวิทยบริการและเทคโนโลยี<br>สารสนเทศ                        | 08.30  |        | 17.00    |        |
| 8      | ผศ.รวีประภา สิทธิลภ          | ศูนย์กลาง ส่านักงานอธิการบดี                    | ผู้ช่วยอธิการบดีด้านกิจกรรมนักศึกษาและการต่าง<br>ประเทศ                   | 08.30  |        | 17.00    |        |
| 9      | นางสาวศีริลักษณ์ จันทร์สว่าง | ศูนย์กลาง กองบริหารงานบุคคล                     | ผู้อ่านวยการกองบริหารงานปุ๊คคล                                            | 08.30  |        | 17.00    |        |
| 10     | นายสมชาติ ดีอุดม             | ศูนย์กลาง กองพัฒนานักศึกษา                      | ผู้อ่านวยการกองพัฒนานักศึกษา                                              | 08.30  |        | 17.00    |        |
| 11     | นายสังวาลย์ บุตรศรีสวย       | ศูนย์กลาง กองกลาง                               | เจ้าหน้าที่บริหารงานทั่วไปข่านาญการ รักษา<br>ราชการแทนผู้อ่านวยการกองกลาง | 08.30  |        | 17.00    |        |
| 12     | นางสาวขนิษฐา ชาวนาปา         | ศูนย์กลาง กองนโยบายและแผน                       | ผู้อ่านวยการกองนโยบายและแผน                                               | 08.30  |        | 17.00    |        |
| 13     | นางสาวยุพิน สุทธิกิจพงค์     | ศูนย์กลาง กองคลัง                               | ผู้อำนวยการกองคลัง                                                        | 08.30  |        | 17.00    |        |
| 14     | ผศ.สมใจ บุญหมื่นไวย          | ศูนย์กลาง คณะบริหารธุรกิจ                       | รองคณบดีฝ่ายวิชาการและวิจัย                                               | 08.30  |        | 17.00    |        |
| 15     | รศ.สุวัฒนา ตุ้งสวัสดิ์       | ศูนย์กลาง คณะบริหารธุรกิจ                       | คณบดีคณะบริหารธุรกิจ                                                      | 08.30  |        | 17.00    |        |
| 16     | นายสมเกียรดิ์ ฉายพระพักตร์   | ศูนย์กลาง คณะบริหารธุรกิจ                       | ผู้ช่วยคณบดีฝ่ายบริหาร                                                    | 08.30  |        | 17.00    |        |
| 17     | นางสาวลัดดาวัลย์ หมายถมกลาง  | ศูนย์กลาง คณะบริหารธุรกิจ                       | รักษาราชการแทนหัวหน้าสำนักงาน                                             | 08.30  |        | 17.00    |        |
| 18     | นางสาวสุกานดา กลิ่นขจร       | ศูนย์กลาง คณะบริหารธุรกิจ                       | รองคณบดีฝ่ายบริหาร                                                        | 08.30  |        | 17.00    |        |
| 19     | นางสาวพลานุช คงคา            | ศูนย์กลาง คณะบริหารธุรกิจ                       | รองคณบดีฝ่ายแผนและประกันคุณภาพการศึกษา                                    | 08.30  |        | 17.00    |        |
| 20     | นางสาวชุติมา นาคประสิทธิ์    | ศูนย์กลาง คณะบริหารธุรกิจ                       | รองคณบดีฝ่ายพัฒนานักศึกษา                                                 | 08.30  |        | 17.00    |        |
| 21     | นางสาวพรรณี ชื่ออุทิศกุล     | ศูนย์กลาง คณะวิศวกรรมศาสตร์และสถาบัตยกรรมศาสตร์ | หัวหน้าสำนักงานคณบดี                                                      | 08.30  |        | 17.00    |        |
| 22     | นายฉกาจ เชื่อดี              | ศูนย์กลาง คณะวิศวกรรมศาสตร์และสถาบัตยกรรมศาสตร์ | รองคณบดีฝ่ายพัฒนานักศึกษา                                                 | 08.30  |        | 17.00    |        |
| 23     | ผศ.สุรพจน์ วัชโรภากุล        | ศูนย์กลาง คณะวิศวกรรมศาสตร์และสถาบัตยกรรมศาสตร์ | รองคณบดีฝ่ายแผนและประกันคุณภาพการศึกษา                                    | 08.30  |        | 17.00    |        |
| 24     | นางสุรีย์ ถินสูงเนิน         | ศูนย์กลาง คณะวิทยาศาสตร์และศิลปศาสตร์           | หัวหน้าสำนักงานคณบดี                                                      | 08.30  |        | 17.00    |        |
| 25     | นายณรงค์ จอมโคกกรวด          | ศูนย์กลาง คณะวิทยาศาสตร์และศิลปศาสตร์           | รองคณบดีฝ่ายพัฒนานักศึกษา                                                 | 08.30  |        | 17.00    |        |
|        | 4 I. <del>d</del>            | The share and a second                          | 1 at iv 4 1                                                               |        |        |          |        |

 ผู้ดูแลระบบสามารถเพิ่มผู้เข้าร่วมโครงการเองได้ หากมีผู้ที่ต้องการเข้าร่วมโครงการแต่ไม่สะดวกที่ จะลงทะเบียนเข้าร่วมโครงการเองได้ แต่สามารถแจ้งให้ผู้ดูแลระบบเป็นผู้เพิ่มชื่อให้ได้ ซึ่งขั้นตอนในการเพิ่มชื่อ เข้าร่วมโครงการ มีขั้นตอนเหมือนกันกับส่วนของผู้ใช้งานทุกประการ

|                                 | revua.                             | งกรเขิงว                                                    | นเข้าร่ว                                                                                        | NT ATS N15<br>Wistre                                                                         | <b>ออนไลน์</b><br>เกิน ดูเนภาพ แ | ลรมาตรฐาน         | การศึกษา |
|---------------------------------|------------------------------------|-------------------------------------------------------------|-------------------------------------------------------------------------------------------------|----------------------------------------------------------------------------------------------|----------------------------------|-------------------|----------|
| <u>เว็บไซต์ หน้าแรก เพิ่ม</u> เ | ผู้เข้าร่วมโครงกา                  | <u>าร ดูรายชื่อผู้</u>                                      | เข้าร่วมโครงก                                                                                   | <mark>กร สำหรับ Admi</mark>                                                                  | n                                |                   |          |
| * * * ศาแนะเ<br>— เพิ่มผู้เว    | มา กรุณาใช้โปรแกรม<br>กร่วมโครงการ | แว็บเบราเซอร์ Chr                                           | ome ແລະ Firefox                                                                                 | เท่านั้น เพื่อการลงทะเบิ                                                                     | ียนเข้าร่วมโครงกา                | รที่สมบูรณ์ * * * |          |
|                                 | * โครงการ                          | กรุณาเลือกโครง                                              | n15 T                                                                                           |                                                                                              |                                  |                   |          |
|                                 | * ชื่อ- สกุล                       | ดำนำหน้า ▼                                                  |                                                                                                 | -                                                                                            |                                  |                   |          |
|                                 | * ตำแหน่ง                          |                                                             |                                                                                                 |                                                                                              |                                  |                   |          |
|                                 | * เบอร์โทรศัพท์                    |                                                             |                                                                                                 |                                                                                              |                                  |                   |          |
|                                 | * วิทยาเขต                         | กรุณาเลือกวิท                                               | ยาเขตของท่า <mark>น</mark>                                                                      |                                                                                              | •                                |                   |          |
|                                 | * หน่วยงาน                         | กรุณาเลือกหน่                                               | วยงานของท่าน                                                                                    | ,                                                                                            | •                                |                   |          |
|                                 |                                    | เพิ่มข้อมูล                                                 | ยกเล็ก                                                                                          | ]                                                                                            |                                  |                   |          |
| * กรุณาเ                        | ารอกข้อมูลให้ครบถัง                | nu                                                          |                                                                                                 |                                                                                              |                                  |                   |          |
|                                 | ฝ่ายประกับ                         | ห<br>เดุณภาพและมาดร<br>ศูนย์กลางมห<br>744 ถนนสุรนาราย<br>โห | ากมีข้อส่งสัย ติดเ<br>ฐานการศึกษา สำ<br>าวิทยาลัยเทคโน<br>ณ์ ต.ในเมือง อ.เมื่<br>15. 044-233000 | ก่อได้ที่<br>นักส่งเสริมริชาการและง<br>โลยีราชมงคลอีสาน<br>โอง จ.นครราชสีมา 3000<br>ต่อ 2799 | านทะเบียน<br>0                   |                   |          |
|                                 | -                                  | a Jii                                                       | 10                                                                                              | 1×                                                                                           | 1/2                              | ~                 |          |

 4. ผู้ดูแลระบบสามารถเพิ่มโครงการได้หากมีการดำเนินการจัดโครงการนอกแผน ได้ต้องเข้าไปในหน้า ของการเพิ่มโครงการ โดยคลิกที่เมนู เพิ่มโครงการ จากนั้นสามารถดำเนินการเพิ่มรายละเอียดโครงการได้ ดังนี้

- 4.1 ชื่อโครงการ
- 4.2 วันที่จัดโครงการ
- 4.3 เวลาที่จัดโครงการ
- 4.4 จำนวนผู้เข้าร่วมโครงการ
- 4.5 ผู้รับผิดชอบโครงการ
- 4.6 งบประมาณ ในการจัดโครงการ
- 4.7 เบอร์โทรศัพท์ ของผู้รับผิดชอบโครงการ
- 4.8 สถานะโครงการ (ให้เพิ่ม 0, 1, 2 โดย 0 คือ โครงการที่ยังไม่ดำเนินการจัด, 1
  คือ โครงการที่กำลังดำเนินการจัด 2 คือ โครงการที่ดำเนินการจัดเสร็จเรียบร้อย แล้ว)

เมื่อดำเนินการเพิ่มข้อมูลโครงการเสร็จแล้ว กดปุ่มเพิ่มข้อมูลจากนั้นจะมี popup แจ้ง ว่าดำเนินการ เพิ่มโครงการเรียบร้อยแล้ว

| ชื่อโครงการ | วันที่จัดโครงการ | <u>ผูเขารวม เ</u> | ครงการ เพิ่ม<br>จำนวนผู้ | <u>โครงการ รายกา</u> ร<br>ผู้รับผิดวงอน | <u>กโครงการ</u><br>งบบไระมาณ | admin | Logo |
|-------------|------------------|-------------------|--------------------------|-----------------------------------------|------------------------------|-------|------|
|             |                  |                   | เข้าร่วม                 | 1,000000                                |                              |       | 1    |
|             |                  |                   |                          |                                         |                              | /     |      |
|             |                  | l                 | บันทึก ยกเลื             | n                                       |                              |       |      |
|             |                  |                   |                          |                                         |                              |       |      |
|             |                  |                   |                          |                                         |                              |       |      |
|             |                  |                   |                          |                                         |                              |       |      |
|             |                  |                   |                          |                                         |                              |       |      |

5. เมื่อดำเนินการเพิ่มโครงการเสร็จแล้ว สามารถตรวจสอบ ดูรายการโครงการ หรือแก้ไขรายการ โครงการได้โดยเข้าไปในหน้าของ รายการโครงการ โดยคลิกที่เมนู รายการโครงการ และผู้ดูแลระบบสามารปิด การรับรายชื่อผู้เข้าโครงการได้ โดยคลิกที่ปุ่ม **แก้ไข** ของโครงการที่กำลังดำเนินการอยู่ แล้วเปลี่ยนสถานะการ ดำเนินการ จาก 1 (โครงการที่กำลังดำเนินการจัด) เป็น 2 (โครงการที่ดำเนินการจัดเสร็จเรียบร้อยแล้ว) และ หากต้องการลบโครงการก็สามารถ คลิกที่ปุ่ม **ลบ** ได้ทันที ดังรูป

| -                                              | Con FSVU AVIA                                                                                                    | ขึ้งนเว้                    | กร่อมโบ              | 150 N                    | 1599<br>Norsina                 | <b>u 7</b> 2<br>anun 1 | <b>น์</b><br>พและม | าตรฐานเ          | าารศึกษา      |
|------------------------------------------------|----------------------------------------------------------------------------------------------------|-----------------------------|----------------------|--------------------------|---------------------------------|------------------------|--------------------|------------------|---------------|
| <u>ชต์                                    </u> | <u>หน้าแรก เพิ่มผู้เข้าร่วมโครงการ ดูรายชื่อผู้</u>                                                                                                    | <u>ู้เข้าร่วมโครง</u>       | <u>การ เพิ่มโครง</u> | <u>คาร รา</u>            | ยการโครงเ                       | าาร                    |                    | admin            | Logout        |
| ลำดับ                                          | ชื่อโครงการ                                                                                                    | วันที่จัด<br>โครงการ        | เวลา                 | จำนวน<br>ผู้เข้า<br>ร่วม | ผู้รับผิด<br>ชอบ<br>โครงการ     | เบอร์<br>โทร           | สถานะ              | แก้ไข<br>โครงการ | ลบ<br>โครงการ |
| 1                                              | การอบรมหลักสูตรข้อกำหนด ISO 9001 :<br>2008 สำหรับผู้บฏิบัติงาน                                                                                                    | 19-20<br>กุมภาพันธ์<br>2557 | 08.30 - 17.00        | 70                       | นางสาว<br>มนต์ธิณี<br>ดุลย์เภรี | 2799                   | 2                  | Edit             | Delete        |
| 2                                              | การอบรมหลักสูตรข้อกำหนด ISO 9001 :<br>2008 สำหรับผู้บริหาร                                                                                                    | 17-18<br>กุมภาพันธ์<br>2557 | 08.30 - 17.00        | 59                       | นางสาว<br>มนต์ธิณี<br>ดุลย์เภรี | 2799                   | 2                  | <u>Edit</u>      | Delete        |
| 3                                              | โครงการประชุมสัมมนาเครือข่ายการจัดการ<br>ความรู้ มหาวิทยาลัยเทคโนโลยีราชมงคล<br>สถาบันการพลศึกษา และสถาบันบัณฑิต<br>พัฒนศิลป์ "กรบูรณาการการจัดการความรู้สู่<br>ชุมขนและประชาคมอาเซียน" | 12-13<br>กุมภาพันธ์<br>2557 | 08.30 - 17.00        | 0                        | นายทวี<br>รัตน์ แดง<br>งาม      | 2799                   | 0                  | <u>Edit</u>      | Delete        |
| 4                                              | โครงการการประชุมเชิงปฏิบัติการการจัดทำ<br>แผนปรับปรุงคุณภาพการศึกษา มหาวิทยาลัย<br>เทคโนโลยีราชมงคลอีสาน ประจำปีการ<br>ศึกษา 2557                                                       | 2 กันยายน<br>2557           | 08.30 - 16.30        | 0                        | นายนิกร<br>ศรีนวล               | 08X-<br>XXX-<br>XXXX   | 0                  | Edit             | Delete        |
| 5                                              | โครงการวันแห่งคุณภาพ มหาวิทยาลัย<br>เทคโนโลยีราชมงคลอีสาน                                                                                                    | 1 สิงหาคม<br>2557           | 08.30 - 16.30        | 0                        | นางสาว<br>ณภัทร<br>สุขชาตะ      | 08X-<br>XXX-<br>XXXX   | 0                  | <u>Edit</u>      | Delete        |
| 6                                              | โครงการการประเมินคุณภาพการศึกษา<br>ภายใน ระดับมหาวิทยาลัย ประจำปีการศึกษา<br>2556                                                                                                    | 29-31<br>กรกฎาคม<br>2557    | 08.30 - 16.30        | 0                        | นายนิกร<br>ศรีนวล               | 08X-<br>XXX-<br>XXXX   | 0                  | Edit             | Delete        |
| 7                                              | โครงการการจัดทำรายงานประจำปีฝ่าย<br>ประกันคุณภาพและมาตรฐานการศึกษา                                                                                                    | ยังไม่ระบุ                  | 08.30 - 16.30        | 0                        | นางสาว<br>ณภัทร<br>สุขชาตะ      | 08X-<br>XXX-<br>XXXX   | 3                  | <u>Edit</u>      | Delete        |
| 8                                              | โครงการการอบรมเชิงปฏิบัติการดูแลระบบ<br>CHE QA Online ระดับคณะและหน่วยงาน<br>เทียบเท่า                                                                                                  | 2<br>พฤษภาคม<br>2557        | 08.30 - 16.30        | 0                        | นายทวี<br>รัตน์ แดง<br>งาม      | 08X-<br>XXX-<br>XXXX   | 0                  | Edit             | Delete        |

|                                                                |                                                                                        |           |                             |                                                      |       |                                         | 51                                              |                                   | 115                  |          | admin                         | Logout        |
|----------------------------------------------------------------|----------------------------------------------------------------------------------------|-----------|-----------------------------|------------------------------------------------------|-------|-----------------------------------------|-------------------------------------------------|-----------------------------------|----------------------|----------|-------------------------------|---------------|
| ลำดับ                                                          | ย ชื่อโครงการ                                                                          |           | วันที่จัด<br>โครงการ        | IDAN           08.30 - 17.00           08.30 - 17.00 |       | จำนว<br>ผู้เข้<br>ร่วม                  | ถ้านวน ผู้รับผิด<br>ผู้เข้า ชอบ<br>ร่วม โครงการ |                                   | เบอร์<br>โทร         | สถานะ    | แก้ไข<br>โครงการ              | ลบ<br>โครงการ |
| 1 การอบรมหลักสูตรข้อกำหนด ISO 9001<br>2008 สำหรับผู้บฏิบัติงาน |                                                                                        | SO 9001 : | 19-20<br>กุมภาพันธ์<br>2557 |                                                      |       | 70                                      | 70                                              | นางสาว<br>) มนต์ธิณี<br>ดุลย์เภรี | 2799                 | 2        | Edit                          | Delete        |
| 2                                                              | 2 การอบรมหลักสูตรข้อกำหนด ISO 9001<br>2008 สำหรับผู้บริหาร                             |           | 17-18<br>กุมภาพันธ์<br>2557 |                                                      |       | 59                                      |                                                 | นางสาว<br>มนด์ธิณี<br>ดุลย์เภรี   | 2799                 | 2        | Edit                          | Delete        |
| าดับ                                                           | ชื่อโครงการ วันที่จัดโด                                                                |           | ครงการ                      | จำนา<br>เวลา เข้าร<br>โครง                           |       | านผู้<br>iวม ผู้วับผิดชอบโครงการ<br>การ |                                                 |                                   | 15                   | เบอร์โทร | สถาน<br>การ<br>ดำเนิ<br>โครงก |               |
| r                                                              | ารอบรมหลักสุดรข้อกำหนด ISO 9001                                                        |           | เช้ 2557                    | 08.30<br>-<br>17.00                                  | 70    |                                         | นาง                                             | สาวมนต์ซิณี ดุลย์เภรี             |                      | 2799     | 1                             | 2             |
| 5                                                              | เทคโนโลยีราชมงคลอีสาน                                                                  | 112 III 2 | 2557                        | 08.30 -                                              | 16.30 |                                         | 0                                               | ณภัทร<br>สขชาดะ                   | XXX-<br>XXXX         | 0        | Edit                          | Delete        |
| 6                                                              | โครงการการประเมินคุณภาพการศึกษา<br>ภายใน ระดับมหาวิทยาลัย ประจำปีการศึกษา<br>2556      |           | 29-31<br>กรกฎาคม<br>2557    | 08.30 -                                              | 16.30 |                                         |                                                 | นายนิกร<br>ศรีนวล                 | 08X-<br>XXX-<br>XXXX |          | Edit                          | Delete        |
| 7                                                              | โครงการการจัดทำรายงานประจำปีฝ่าย<br>ประกันคุณภาพและมาดรฐานการศึกษา                     |           | ยังไม่ระบุ                  | 08.30 -                                              | 16.30 |                                         |                                                 | นางสาว<br>ณภัทร<br>สุขชาตะ        | 08X-<br>XXX-<br>XXXX |          | Edit                          | Delete        |
| 8                                                              | โครงการการอบรมเชิงปฏิบัติการดูแลระบบ<br>CHE QA Online ระดับคณะและหน่วยงาน<br>เทียบเท่า |           | 2<br>พฤษภาคม<br>2557        | 08.30 -                                              | 16.30 |                                         |                                                 | นายทวี<br>รัดน์ แดง<br>งาม        | 08X-<br>XXX-<br>XXXX |          | Edit                          | Delete        |
| 9                                                              | โครงการประชุมคณะกรรมการบริหารคุณภาพ<br>(QMRC) ครั้งที่2/2556                           |           | 24 เมษายน<br>2557           | 08.30 -                                              | 16.30 |                                         |                                                 | นางสาว<br>ปียธิดา<br>ปัญหา<br>ราช | 08X-<br>XXX-<br>XXXX |          | Edit                          | Delete        |
|                                                                |                                                                                        |           |                             |                                                      |       |                                         |                                                 |                                   |                      |          |                               |               |

6. เมื่อผู้ดูแลระบบดำเนินการทุกอย่างเสร็จแล้ว ควรที่จะออกจากระบบ (Logout) ทุกครั้ง เพื่อความ ปลอดภัยของระบบ